### **OVERVIEW**

### **Title: Report a Benefits Coverage Change Event**

**Introduction:** In this document, you will learn how to **Report a Benefits Coverage Change Event** in Workday.

Within Workday, you can manage your benefits by reporting coverage change events as well as viewing and editing your benefit elections. Coverage change events, also known as qualifying life events, include events such as a change in marital status, the birth or adoption of a child, or a beneficiary change. Depending on the event, you may be eligible to add a dependent(s) and/or beneficiaries during this process.

A dependent is someone, like a child or a spouse, who receives benefits under your plan. A beneficiary is a designated individual who would receive your benefits if something were to happen to you.

Please contact the People Portal at 833.PPL.PORT or https://thepeopleportal.prismahealth.org if you have further questions.

### **STEPS:**

 From the Home Page, select the blue View All Apps link in the Quick Tasks section.

.....

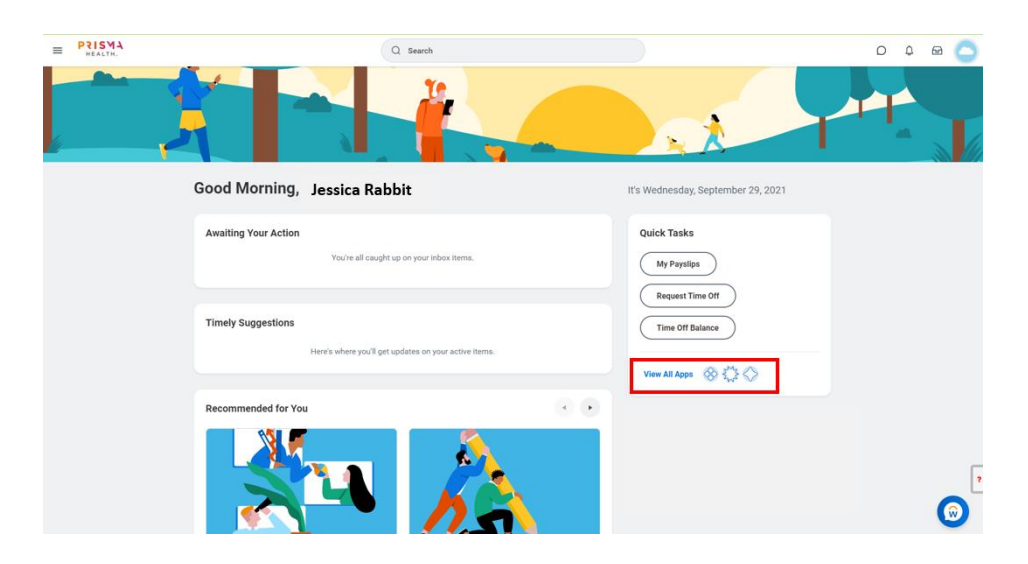

**2.** Select the **Benefits** app in the pop-up window.

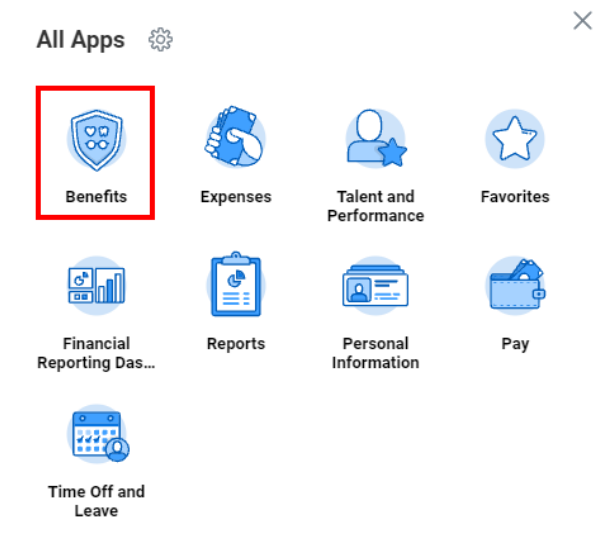

3. Select the **Benefits** button under the **Change** section.

| Change                       | External Links        |
|------------------------------|-----------------------|
| Benefits                     | Benefits for My World |
| Beneficiaries                | -                     |
| Dependents                   |                       |
| 1095-C Printing Election     |                       |
|                              |                       |
| View                         | Current Cost          |
| Benefit Elections            | \$132.50              |
| Benefit Elections as of Date |                       |
| My ACA Forms                 |                       |
|                              |                       |

4. From the drop-down, select the Change Reason.

| PRISMA<br>HEALTH. | Q Search                   |  |
|-------------------|----------------------------|--|
| Change E          | Senefits Melani Miller ••• |  |
| Change Reason     | n * select one             |  |

 Click the calendar icon to enter the date of the benefit event. **6.** Click the **Select files** button to attach required documents, if applicable.

| Drop files here |  |
|-----------------|--|
| or              |  |
| Select files    |  |

- **7.** Enter **comments** in the box if needed.
- 8. Click OK.
- 9. Click Submit.
- **10.** Click the **Open** button to view the task.
- **11.** Click the **Let's Get Started** button.

**Change Benefit Elections** 

**12.** Click on the **tile(s)** to view and update the appropriate information.

<u>Note</u>: Depending on the event, you may be eligible to add a dependent(s) during this step.

### **To Add New Dependent**

**a.** If applicable, click the **Add New Dependent** button, then click **OK** to Create Dependent.

- **b.** Enter the required fields for the Name and Personal Information sections and click **Save**.
- c. Click Add under National IDs.

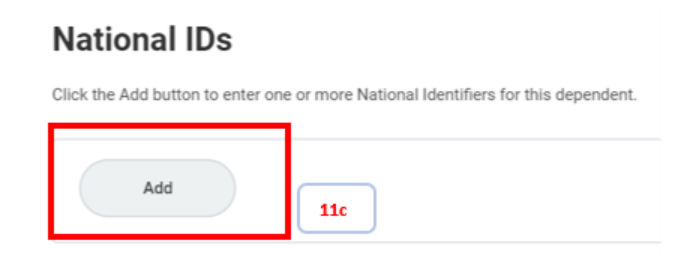

d. In the Country field, select the menu then click onFrequently Used to select United States of America.

#### National IDs

Click the Add button to enter one or more National Identifiers for this dependent.

| Country          | * | Search                   | := | Menu |
|------------------|---|--------------------------|----|------|
| National ID Type | * | United States of America |    | 11d  |
| Add/Edit ID      | * |                          |    | ]    |
| Issued Date      |   | MM/DD/YYYY               |    |      |
| Expiration Date  |   | MM/DD/YYYY               |    |      |

- e. In the National ID Type field, select **Social Security Number**. Enter the SSN and Issued Date (if known).
- f. Click Save.
- g. The Address, Phone, and Email sections will default to the information on file for the employee. To change, click on the "x" for the information box shown in the Use Existing...fields for address and/or phone and then update the required fields.
- h. Once all the dependent information has been entered, click

# PRISMA HEALTH

### Save.

<u>Note</u>: Depending on the event, you may be eligible to add beneficiaries during this step.

## **To Add Beneficiaries**

i. Under Primary Beneficiaries, click the **plus** sign.

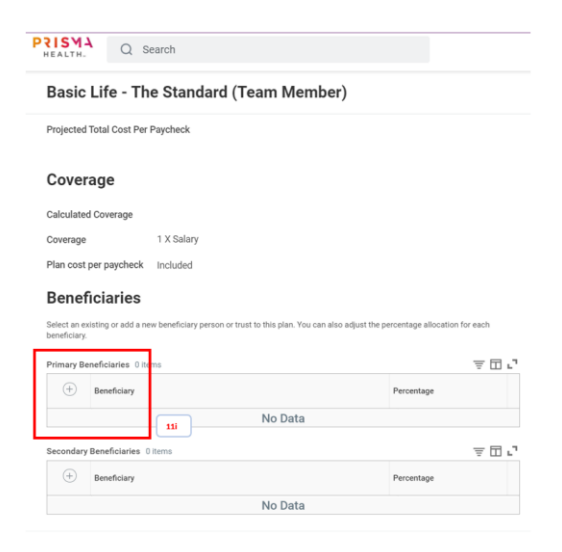

j. In the Beneficiary field, click the **menu** icon and select Add New Beneficiary or Trust.

#### **Beneficiaries**

| Select an ex<br>beneficiary. | sting or add a new beneficiary person or trust to this plan. You can | also adjust the | percentage allocation for each |
|------------------------------|----------------------------------------------------------------------|-----------------|--------------------------------|
| Primary Be                   | Existing Beneficiary Persons                                         | >               | ≣⊡ .7                          |
| (+)                          | Existing Trusts                                                      | >               | Percentare                     |
|                              | Add New Beneficiary or Trust 11j                                     |                 | reicemage                      |
| Θ                            | Search                                                               | :=              | 0                              |
| 4                            |                                                                      |                 | b.                             |

- k. On the pop-up window, select Add New Beneficiary or Add New Trust and click the Continue.
- I. Complete the required fields and click OK.

- **m.** Update the percentage field with a **number** (1 to 100).
- **n.** Add an additional beneficiaries until the total percentage is 100, if applicable.
- o. Click Save.
- **13.** Repeat the process of reviewing/ updating elections for each available **tile** if applicable.

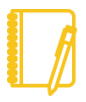

<u>Note</u>: If adding a dependent, ensure the newly added dependent is selected if desired.

- 14. Click on the **Review and Sign** button once complete.
- **15.** Review benefit elections on **View Summary**, read the **Electronic Signature statement**, and click **I accept** to provide an electronic signature confirming changes.
- 16. Click Submit.
- 17. Click Done to complete the task, or click View 2021 Benefits Statement to review and/or print a summary of your benefits.

Congratulations, you have just learned how to **Report a** Benefits Coverage Change Event in Workday!